## 電子納付方法

①《申込詳細画面》の『オンライン決済』欄の【Omni Payment Gateway(NTT データ決済代行)で 支払い】リンクをクリックします。決済方法選択画面が表示されます。

|               | 申込内容照会                                      |         |
|---------------|---------------------------------------------|---------|
| 申込詳細          |                                             |         |
| 申込内容を確認してください | N <sub>R</sub>                              |         |
| 手続き名          |                                             |         |
| 整理番号          |                                             |         |
| 処理状況          | 処理待ち                                        |         |
| 処理規度          | 2023年9月5日16時56分 中込                          |         |
| 納付情報          |                                             | 最新データ表示 |
| オンライン決済       | _10mni Payment Gateway (NTTデータ決済代行) でお支払い1_ |         |
| 支払可能期限        | 2023年09月20日                                 |         |
| 納付額           | *100                                        |         |
|               |                                             |         |

② 決済方法を選択し、<同意事項>をスクロールして内容を確認後、選択請求金額を確認した
 上で、同意するをチェックし「支払へ進む」ボタンをクリックします。

|                                    | 申込内容照会                                                                        |
|------------------------------------|-------------------------------------------------------------------------------|
| 決済方法選択                             |                                                                               |
| ○ クレジットカート                         | e                                                                             |
| O PayPay                           |                                                                               |
| 🔘 au PAY                           |                                                                               |
| O d∰CV                             |                                                                               |
|                                    |                                                                               |
| - 住所:〒150-0044 勇<br>- お問い合わせ先:etum | IR都計器区円山町19-1 読谷プライムプラザ<br>opayment@kits.nttdata.co.jp<br>回意する                |
|                                    | プライバシーボリシーについては <u>こちら(Omni Payment Gatewayサイト)</u><br>上記の内容をご確認の上、ご同意いただける場合 |
|                                    | 「同意する」にチェックをして、「支払へ進む」をクリックしてください。                                            |
|                                    |                                                                               |

クレジットカードを選択した場合は、「クレジットカード情報入力」画面が表示されます。(③ へ)

| PayPay | を選択した場合は、 | 「決済確認」 | 画面が表示されます。 | (⑦へ)             |
|--------|-----------|--------|------------|------------------|
| d 払い   | を選択した場合は、 | 「決済確認」 | 画面が表示されます。 | $(\rm ll) \sim)$ |
| au PAY | を選択した場合は、 | 「決済確認」 | 画面が表示されます。 | (⑤へ)             |

【クレジットカードの場合】

③ クレジットカード情報(カード番号、有効期限、セキュリティコード)を入力して「確認へ 進む」ボタンをクリックします。エラーがなければ「決済確認」画面が表示されます。

|              | 申込内容照会           |
|--------------|------------------|
| クレジットカ       | ード情報入力           |
| 納付内容         | NTTDKデスト         |
| 納付金額         | ¥150             |
| カード番号        | 必須               |
| ハイフン(-)抜きで数: | ドのみご記入ください。      |
|              |                  |
| 有効期限         |                  |
| А/           | fe<br>fe         |
| ヤキュリティ       |                  |
| 641974       |                  |
|              |                  |
|              | < 選択へ戻る 補諧へ遊む >> |

④ 内容を確認して「支払う」ボタンをクリックします。決済が完了すると、「決済完了画面」が 表示されます。

| No. To Taken | 申込内容照会               |
|--------------|----------------------|
| 次消帷幕         | 以下の内容でお支払いしてよろしいですか? |
| 的付内容         | NTIDKTZF             |
| 的付金额         | ¥150                 |
| クレジットカード情報   |                      |
| カード番号        |                      |
|              |                      |

|      | 申込内容照会     |   |
|------|------------|---|
| 決済完了 |            | 1 |
|      | 決済が完了しました。 |   |
| a)   | (< 詳細へ戻る)  | 1 |

⑥ 支払済になっていることを確認します。

|                                                  | 申込内容照会                       |
|--------------------------------------------------|------------------------------|
| 申込詳細                                             |                              |
| 込内容を確認してください                                     | ι <sub>#</sub>               |
| 手続き名                                             | NTTデータ決済代行テスト申込              |
| 整理番号                                             |                              |
| 処理状況                                             | 処理待ち                         |
| 処理履歴                                             | 2022年10月17日18時12分 申込         |
|                                                  |                              |
| 的付情報                                             | 最新データ表                       |
| 小付情報<br>オンライン決済                                  | 最新データる<br>お支払いが完了しています。      |
| 村情報<br>オンライン決済<br>支払可能期間                         | お支払いが完了しています。<br>2022年10月18日 |
| h付情報<br>オンライン決済<br>支払可能期限<br>納付額                 |                              |
| h付情報<br>オンライン決済<br>支払可能期限<br>納付額<br>納付済額         |                              |
| h付情報<br>オンライン決済<br>支払可能期限<br>納付額<br>納付済額<br>納付状況 |                              |

## 【PayPay の場合】

⑦ 内容を確認して「支払う」ボタンをクリックします。PayPayの画面が表示されますので、
 PayPay アプリでQRコードをスキャンして支払うか PayPay にログインしてお支払いください。

|                                                                                  | 甲込内台                                 |                                                                                                    |
|----------------------------------------------------------------------------------|--------------------------------------|----------------------------------------------------------------------------------------------------|
| 決済確認                                                                             |                                      |                                                                                                    |
|                                                                                  | 以下の内容でお支払いし                          | てよろしいですか?                                                                                                    |
| 前付内容                                                                             | NTTDKデスト                             |                                                                                                    |
| 的一個                                                                              | ¥150                                 |                                                                                                    |
| aypayによるお支払                                                                      | ω                                    |                                                                                                    |
|                                                                                  | (< 選択へ戻る )                           | (支払う >)                                                                                                    |
|                                                                                  |                                      |                                                                                                    |
| PayPa                                                                            | ay Merchant                          | ① 4:85以内に支払いを完了してくださ                                                                                                    |
| 234788<br>28.0.2488 15<br>л-9-10                                                 | о<br>ma                              | <ul> <li>PayPay</li> <li>Dグイン</li> <li>PayPayに保護した携用電話番号でログイン</li> <li>登録為みの携用電話番号</li> </ul>                                                                                                    |
| <u>тал</u><br><u>тал</u><br><u>тал</u><br><u>тал</u><br><u>тал</u><br><u>тал</u> | о<br>m                               | <ul> <li>PayPay ログイン</li> <li>PayPayに登録した携帯電話系号でログイン</li> <li>登録34+の携帯電話系号</li> <li>パスワード Ø</li> </ul>                                                                                                    |
| 23.04788<br>2560-268 15<br>1-9-10                                                | THE<br>PayPayアプリで                    | PayPay ログイン     FayPayに登録した携帯電話系与でログイン     PayPayに登録した携帯電話系与     アン     アン |
| <u>ти</u><br><u>тако</u><br><u>т</u><br><u>т</u>                                 | FIE<br>PayPayアプリで<br>QRコードをスキャンして支払い | ア avyPay PayPay ログイン PayPayに登録した携帯電話系号でログイン 登録3,4+の携帯電話系号 バスワード の バスワードをお忘れですか?                                                                                                    |
| ±15<br>±4-9-10                                                                   | PayPayアプリで<br>QRコードをスキャンして支払い        | PayPay ログイン     PayPayに登録した携帯電話系号でログイン     登録のかの携帯電話系引     バスワード      の     バスワードをお忘れですか?     ロタイン     外部のアカウントでログイン                                                                                                    |
| <u>ти</u><br><u>т</u><br><u>т</u><br><u>т</u><br><u>т</u>                        | THE<br>PayPayアプリで<br>QRコードをスキャンして支払い | PayPay ログイン     FayPayに登録した課期電話系号でログイン     PayPayに登録した課期電話系号     PayPayに登録した課期電話系号     PayPayに登録した課期電話系号     PayPayCを提供に登録した     PayPayCを提供に登録した     PayPayCを提供に登録     PayPayCを提供に登録     PayPayC     PayPayCを提供に登録     PayPayC     PayPayC     PayPayPayC     PayPayC     PayPayPayC     PayPayPayC     PayPayC     PayPayPayPayPayPayPayPayPayPayPayPayPayP                                                                                                    |

⑧決済が完了すると、《決済完了画面》に戻ります。

|      | 申込内容照会     |  |
|------|------------|--|
| 決済完了 |            |  |
|      | 決済が完了しました。 |  |
|      | (< 詳細へ戻る)  |  |

⑨ 「詳細へ戻る」ボタンをクリックすると、《申込詳細画面》に戻ります。

|      | 申込内容照会     |  |
|------|------------|--|
| 決済完了 |            |  |
|      | 決済が完了しました。 |  |
|      | (< 評細へ戻る)  |  |

⑩ 支払済になっていることを確認します。

|                                                                                                   | 申込内容照会                                |
|---------------------------------------------------------------------------------------------------|---------------------------------------|
| 申込詳細                                                                                              |                                       |
| 込内容を確認してください                                                                                      | λ <sub>α</sub>                        |
| 手続き名                                                                                              | NTTデータ決済代行テスト申込                       |
| 整理番号                                                                                              |                                       |
| 処理状況                                                                                              | 処理待ち                                  |
| 処理版證                                                                                              | 2022年10月17日18時12分申込                   |
|                                                                                                   |                                       |
| 的付情報                                                                                              | -<br>最新プータ                            |
| 対付情報<br>オンライン決済                                                                                   | 最新データ<br>お支払いが完了しています。                |
| り付情報<br>オンライン決済<br>支払可能期限                                                                         | 最新データ<br>お支払いが完了しています。<br>2022年10月18日 |
| h付情報<br>オンライン決済<br>支払可能期限<br>納付額                                                                  |                                       |
| <ul> <li>内付情報</li> <li>オンライン決済</li> <li>支払可能期限</li> <li>納付額</li> <li>納付済額</li> </ul>              |                                       |
| <ul> <li>村情報</li> <li>オンライン決済</li> <li>支払可能期限</li> <li>納付新</li> <li>納付添額</li> <li>納付状況</li> </ul> |                                       |

① 内容を確認して「支払う」ボタンをクリックします。d 払いの画面が表示されますので、ログ インしてお支払いください。

| 17       |                                                                  | 申込内容照会                                                                                                    |                |
|----------|------------------------------------------------------------------|----------------------------------------------------------------------------------------------------|----------------|
| 決済確認     |                                                                  |                                                                                                    |                |
|          |                                                                  | 以下の内容でお支払いしてよろしいですか?                                                                                                    |                |
| 納付内容     |                                                                  | 表示名                                                                                                    |                |
| 納付金額     |                                                                  | ¥100                                                                                                    |                |
| d払いによるお3 | 友払い                                                              |                                                                                                    |                |
|          | <                                                                | 選択へ戻る 支払う >                                                                                                    | )              |
| ログイン     |                                                                  |                                                                                                    | <b>d</b> アカウント |
|          |                                                                  | <u>不正ログインの被害を防ぐ</u><br>今すぐできるセキュリティ対策はこちら                                                                                                    | ]              |
|          |                                                                  | dアカウントのID<br>図次回ログインからIDの入力を香味                                                                                                    |                |
|          |                                                                  | 次へ<br>IDをお忘れの方                                                                                                    |                |
|          |                                                                  | dアカウントを発行する<br>dアカウントとは? ご利用上の注意                                                                                                    |                |
|          | <ul> <li>一度ログイン<br/>れます、第三</li> <li>お客様がご様<br/>ービスで表示</li> </ul> | ンを行うと次回以降、ニックネーム、dポイント信報、利用爆整等の信報が目動的に表示さ<br>者が使用する可能性があるパンコン・タブレットをご利用の場合には、ご注意ください。<br>1月されるサービスに応じて、ログイン状態で表示される信頼は異なります。ご利用のサ<br>される信頼をご確認の上ログイン状態を使持するか否かご検討ください。<br><u>共用のパンコンやタブレットでの利用について</u> |                |
| プライバシーボリ | 12-                                                              | ご利用規約/ご注意事項<br>© 2022 NTT DOCOMO, INC. All Rights Reserved.                                                                                                    | ご利用にあたって       |

⑩決済が完了すると、《決済完了画面》に戻ります。

|      | 申込内容照会     |  |
|------|------------|--|
| 決済完了 |            |  |
|      | 決済が完了しました。 |  |
|      | (< 詳細へ戻る)  |  |

③ 「詳細へ戻る」ボタンをクリックすると、《申込詳細画面》に戻ります。

|      | 申込内容照会     |  |
|------|------------|--|
| 決済完了 |            |  |
|      | 決済が完了しました。 |  |
|      | (< 詳細へ戻る   |  |

⑭ 支払済になっていることを確認します。

|                                                                                      | 申込内容照会                                                  |
|--------------------------------------------------------------------------------------|---------------------------------------------------------|
| 申込詳細                                                                                 |                                                         |
| 込内容を確認してください                                                                         | λ <sub>α</sub> .                                        |
| 手続き名                                                                                 | NTTデータ決済代行テスト申込                                         |
| 整理書号                                                                                 |                                                         |
| 処理状況                                                                                 | 処理待ち                                                    |
| 処理版歴                                                                                 | 2022年10月17日18時12分 申込                                    |
|                                                                                      |                                                         |
| 的付情報                                                                                 | 最新データ表示                                                 |
| 付情報<br>オンライン決済                                                                       | <b>最新データ表</b> が<br>お支払いが完了しています。                        |
| 村付情報<br>オンライン決済<br>支払可能期間                                                            | お支払いが完了しています。<br>2022年10月18日                            |
| オンライン決済<br>支払可能期限<br>納付額                                                             | 最新データ表示<br>お支払いが完了しています。<br>2022年10月18日<br>¥150         |
| <ul> <li>内付情報</li> <li>オンライン決済</li> <li>支払可能期限</li> <li>納付額</li> <li>納付済額</li> </ul> | 最新データ表示<br>お支払いが完了しています。<br>2022年10月18日<br>¥150<br>¥150 |
| h付情報<br>オンライン決済<br>支払可能期限<br>納付頭<br>納付減額<br>納付状況                                     |                                                         |

## 【au PAY の場合】

⑤ 内容を確認して「支払う」ボタンをクリックします。PCの場合は、auPAY アプリでQRコードをスキャンしてお支払いください。スマートフォンの場合は、au PAY アプリが起動しますのでアプリよりお支払いください。

|                  | 申込内                                 | 容照会                                                                       |
|------------------|-------------------------------------|---------------------------------------------------------------------------|
| 決済確認             |                                     |                                                                           |
|                  | 以下の内容でお支払い                          | してよろしいですか?                                                                |
| 納付内容             | 表示名                                 |                                                                           |
| 納付金額             | ¥100                                |                                                                           |
| au PAYによるお支払     | u                                   |                                                                           |
|                  | (< 選択へ戻る)                           | 支払う >)                                                                    |
| ご利用先店舗名お支払い金額    | <b>一</b> 円                          | au PAYでのお支払い手順<br>Step.1<br>au PAY アフリを起動し<br>[コード支払い]をタップ<br>[コード読取]をタップ |
| こちらの(<br>コード読み取り | QRコードをau PAYアプリの<br>D機能を使って読み取りください |                                                                           |

16決済が完了すると、《決済完了画面》に戻ります。

|      | 申込内容照会     |  |
|------|------------|--|
| 決済完了 |            |  |
|      | 決済が完了しました。 |  |
|      | < 詳細へ放る    |  |

|      | 申込内容照会     |  |
|------|------------|--|
| 決済完了 |            |  |
|      | 決済が完了しました。 |  |
|      | (< 詳細へ反る   |  |

118 支払済になっていることを確認します。

|                                                                                      | 申込内容照会                                                          |
|--------------------------------------------------------------------------------------|-----------------------------------------------------------------|
| 申込詳細                                                                                 |                                                                 |
| 9込内容を確認してください                                                                        | λ.                                                              |
| 手続き名                                                                                 | NTTデータ決済代行テスト申込                                                 |
| 整理番号                                                                                 |                                                                 |
| 処理状況                                                                                 | 処理待ち                                                            |
| 処理履歴                                                                                 | 2022年10月17日18時12分 申込                                            |
| 的付情報                                                                                 |                                                                 |
| +                                                                                    |                                                                 |
| オンライン決済                                                                              | お支払いが完了しています。                                                   |
| 支払可能期限                                                                               | お支払いが完了しています。<br>2022年10月18日                                    |
| オンライン決測<br>支払可能期限<br>納付額                                                             | お支払いが完了しています。<br>2022年10月18日<br>¥150                            |
| オンライン決選<br>支払可能期限<br>納付額<br>納付済額                                                     | お支払いが完了しています。     2022年10月18日     ¥150     ¥150                 |
| <ul> <li>オンライン決済</li> <li>支払可能期限</li> <li>納付頭</li> <li>納付済額</li> <li>納付状況</li> </ul> | お支払いが完了しています。       2022年10月18日       ×150       ×150       支払済 |